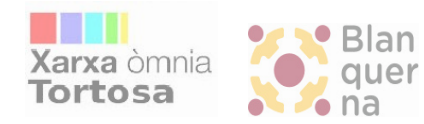

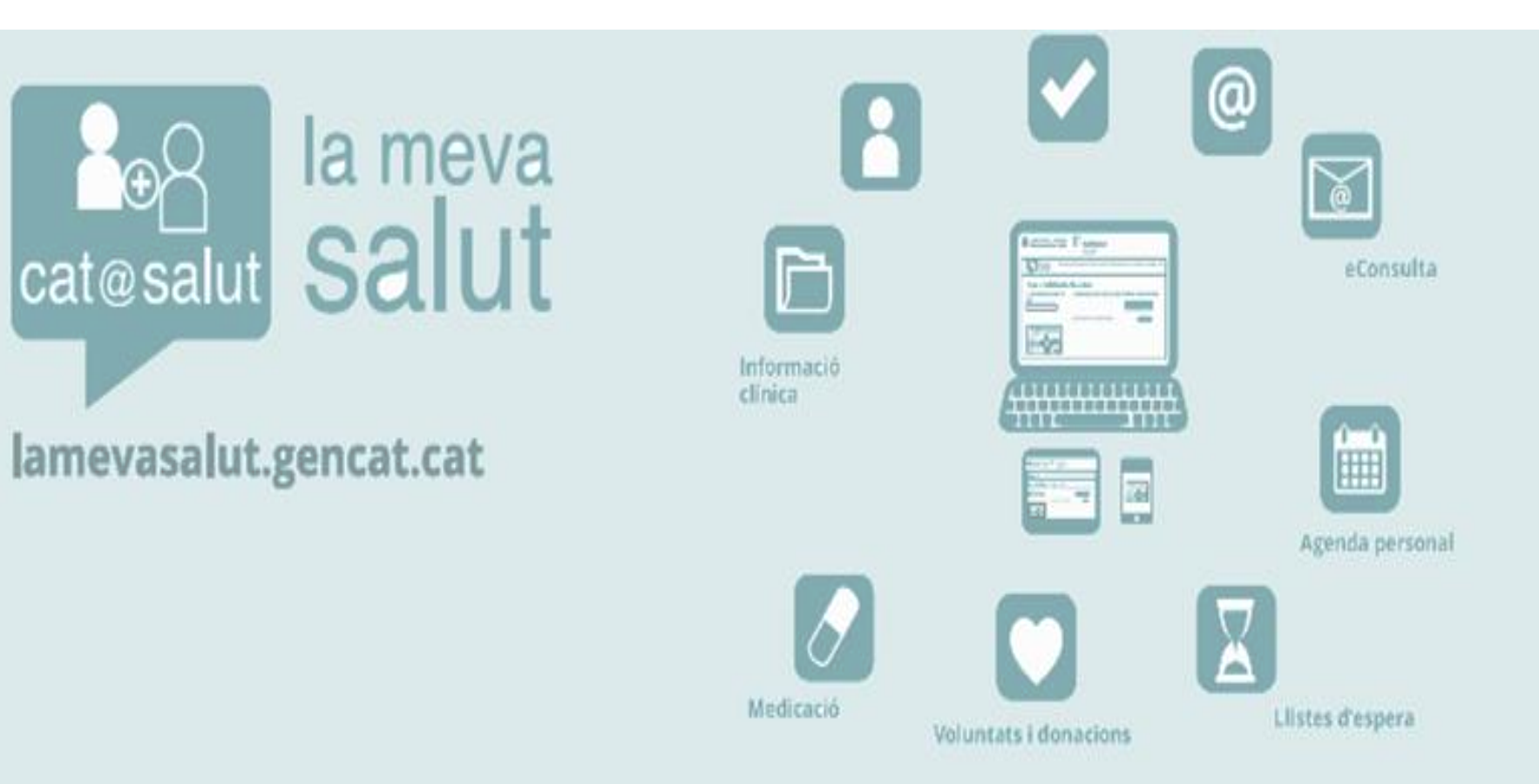

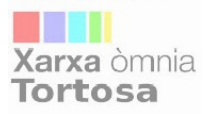

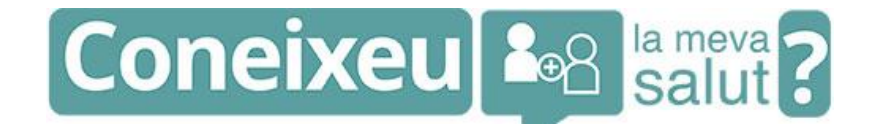

# La Meva Salut és un espai digital, personal i intransferible, que us permet accedir a la vostra *informació personal* de salut, *fer consultes* i *realitzar tràmits* electrònics, d'una forma segura i confidencial.

\* Sense necessitat d'haver de guardar informes i documents a casa, podeu tenir accés a les vostres dades sanitàries des de qualsevol lloc i en qualsevol dispositiu.

# Què és La Meva Salut

La Meva Salut és el web amb la informació personal de salut que conté:

- Pla de medicació vigent
- Diagnòstics, informes clínics i ambulatoris...
- Resultat de proves i exploracions
- Vacunes administrades
- Donacions (òrgans, teixits, sang)
- Consultes a professionals que no requereixin visita
- Dades de gestió i tràmits (demanar visita, canvi de metge, visites i intervencions programades)

http://catsalut.gencat.cat/lamevasalut

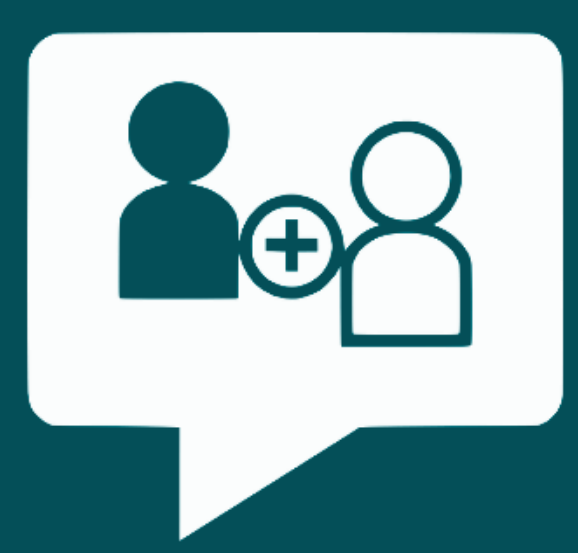

## gencat.cat

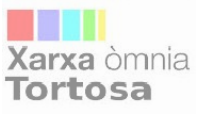

### Quins serveis ofereix La Meva Salut?

A La Meva Salut disposes d'un munt de serveis que et permeten relacionar-te amb el Sistema de Salut de Catalunya. Descobreix tot el que t'ofereix La Meva Salut:

#### Informes i diagnostics clinics

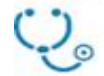

Accedeix als diagnòstics i descarrega't els teus informes clínics d'urgències, d'ingressos i d'atenció ambulatòria.

#### Pla de medicació

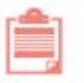

Consulta el teu pla de medicació vigent. Podràs descarregar-te'l i anar a la farmàcia perquè et dispensin els medicaments prescrits. Trobaràs les dates de les properes dispensacions.

#### eConsulta

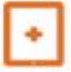

Des del servei d'eConsulta podràs fer consultes als teus professionals de forma còmoda. Recorda que és necessari que el teu centre d'atenció primària t'activi aquest servei.

#### Cita prèvia

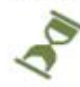

Demana visita amb els professionals de primària. I, en cas que no puguis assistir a la visita, podràs reprogramar-la còmodament o anul·lar-la.

#### Anàlisis i resultats

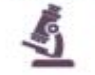

Hi trobaràs els resultats de les anàlisis clíniques i proves que t'hagis fet i podràs descarregar-te'ls.

#### Equip d'atenció primària

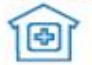

Tindràs la informació de quin és el teu centre d'atenció primària i dels professionals que tens assignats.

#### Agenda

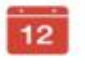

Podràs veure les visites que tens programades i, si et resulta més còmode, descarregar-les al teu calendari de Gmail o d'Outlook.

#### Vacunes

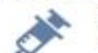

Disposaràs de la informació de les vacunes que t'han administrat.

#### Carnet de donant

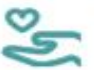

A La Meva Salut podràs fer-te donant d'òrgans i descarregar-te el carnet de donant.

A La Meva Salut ho tindràs tot més fàcil!

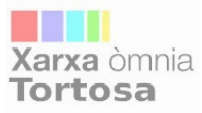

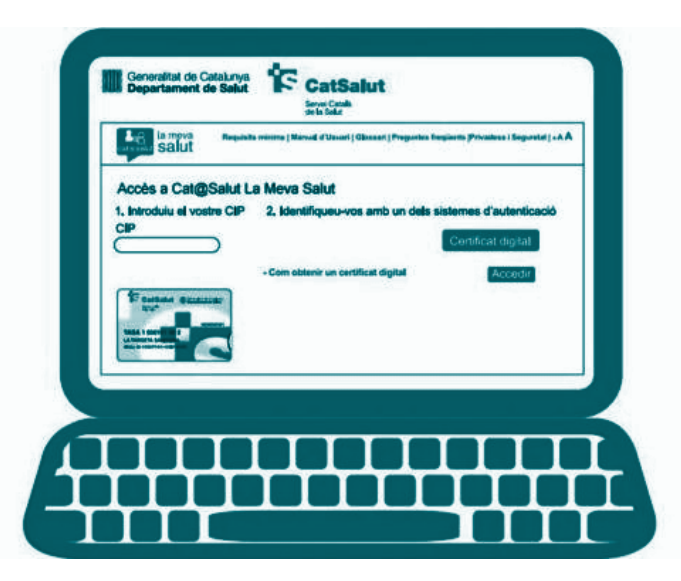

# Podem accedir-hi a través de: APP Pàgina web

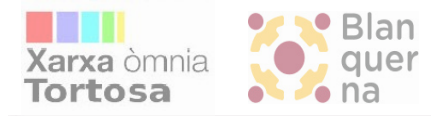

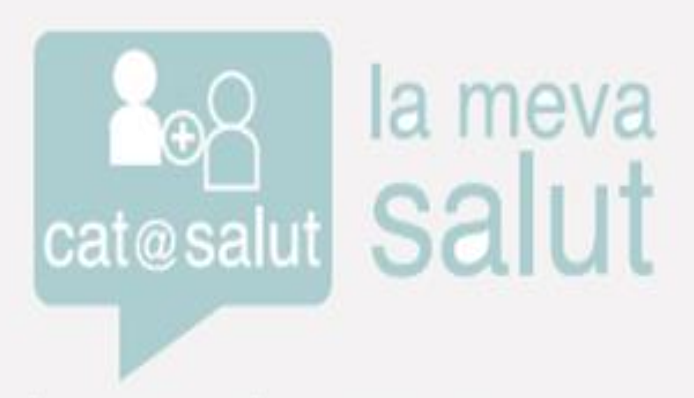

## lamevasalut.gencat.cat

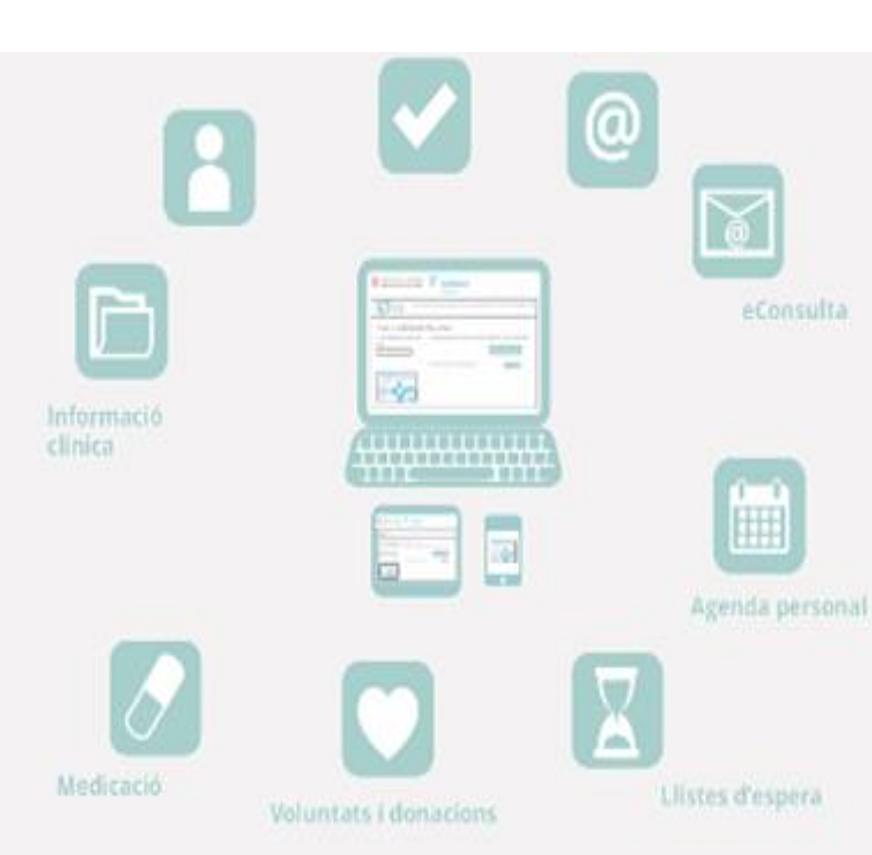

## **COM ACCEDIR-HI?**

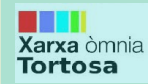

## Com obtenir l'App La Meva Salut

 Anar a Play Store de la tableta o del telèfon mòbil.

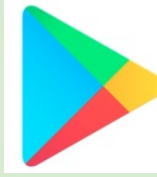

- $\rightarrow$  Icona de la Play Store
- 2. Escriure a l'espai en blanc La Meva Salut

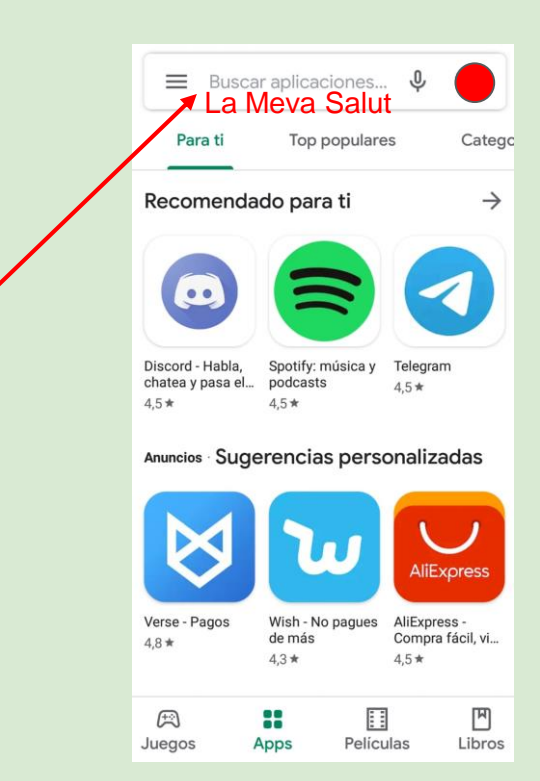

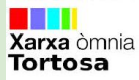

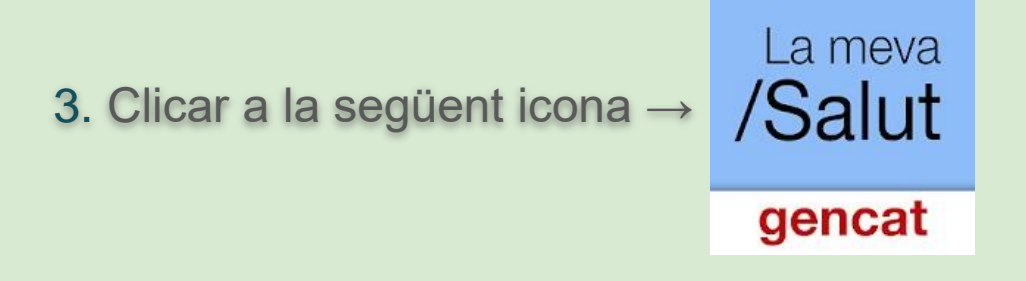

4. Clicar a "INSTALAR" fins que aparegui l'opció de "ABRIR"

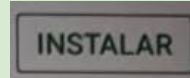

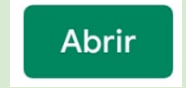

Com obtenir contrasenya per accedir a Xarxa òmnia Tortosa La Meva Salut Opció A (Sense haver d'anar al CAP)

- Entrar a https://lamevasalut.gencat.cat/registra-t i escriure les dades que se us demanen.
- Clicar a "Sol-licitar". 2
- 3. Si les dades coincideixen amb les que consten al Sistema de Salut de Catalunya, rebreu un primer correu confirmant el vostre registre.

\*Teniu en compte que de vegades tarden en enviar el correu

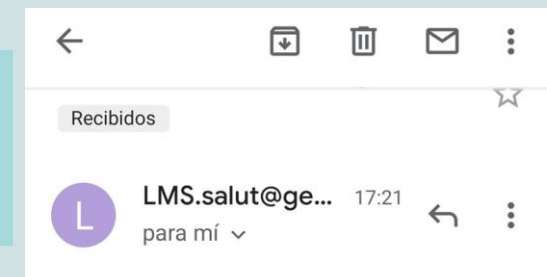

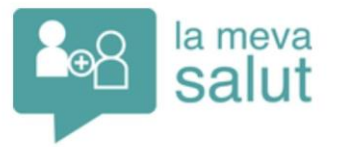

Senyor/Senyora

Nom, cognom La vostra sol·licitud ha quedat enregistrada! El procés d'acreditació extraordinària per accedir a La Meva Salut continua internament amb la comprovació de les vostres dades.

Atentament.

La Meva Salut CatSalut Departament de Salut

 $\langle 1 \rangle$ 

Aquest missatge de correu electrònic procedeix d'una adreça exclusivament d'enviament. No respongueu aquest missatge. Si voleu fer alguna consulta, trugueu al 061 CatSalut Respon.

 $\square$ 

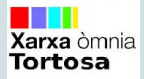

## 4. A continuació rebreu un SMS amb un PIN

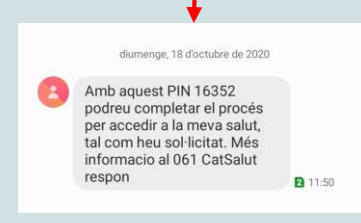

i un correu electrònic amb un enllaç.

5. Clicar a sobre de l'enllaç (les lletres de color blau).

\*Teniu en compte que de vegades tarden en enviar el correu i el SMS

Senyor/Senyora Nom, cognom

En resposta a la sol·licitud d'accés a La Meva Salut, us trametem l'enllaç per autoregistrar la paraula de pas que vulgueu utilitzar per accedir-hi.

https://lamevasalut.gencat. cat/web/cps/autoregistre?id= 476a21e90e8780

Durant el procés d'autoregistre se us demanarà que introduïu el codi PIN que heu rebut per missatge SMS al telèfon mòbil que heu facilitat.

Per motius de seguretat, si no utilitzeu aquest enllaç abans de 4 dies, no serà vàlid i us haureu de tornar a presentar al vostre centre d'atenció primària (CAP) o haureu de trucar al 061 CatSalut Respon.

Un cop completat el tràmit (després de crear la paraula de pas i d'haver introduït el PIN), aquesta adreça deixarà de ser vàlida.

Atentament,

**La Meva Salut** CatSalut Departament de Salut

<

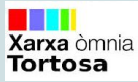

6. Us sortirà aquesta pantalla.

Al primer espai en blanc heu de ficar la contrasenya que desitjeu.

Al segon espai en blanc haureu de tornar a ficar la mateixa contrasenya per a verificar-la.

## Registreu la vostra contrasenya

1. Escriviu la contrasenya que desitgeu.

La contrasenya ha de tenir un mínim de 8 caràcters, incloent-hi almenys una lletra minúscula, una lletra majúscula i un dígit. Els signes de puntuació NO acceptats són: <>'#. No useu espais en blanc. Exemple: 111BBb.A

Contrasenya

| Escriviu-la de nou |  |
|--------------------|--|
| (                  |  |

2. Introduïu el PIN que haureu rebut per SMS al vostre telèfon mòbil. Tingueu present que el PIN té dígits i lletres majúscules i minúscules. Si us dona error,

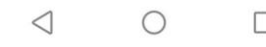

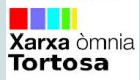

7. Més a baix trobareu un altre espai en blanc on haureu

d'introduir el PIN que heu rebut amb el SMS.

8. Clicar a "Aceptar".

9. A continuació sortirà una altra pantalla amb un **avís legal**, heu de clicar a "**Acceptar i continuar**" i ja haurà finalitzat la sol·licitud.

\*Teniu en compte que de vegades tarden unes hores en donarte d'alta i surt un error de credencials Escriviu-la de nou

2. Introduïu el PIN que haureu rebut per SMS al vostre telèfon mòbil. Tingueu present que el PIN té dígits i lletres majúscules i minúscules. Si us dona error, comproveu que l'escriviu exactament igual com es presenta al SMS.

PIN Acceptar /Salut Decentalitat de Catalunya Ajuda | Avís legal

#### Com obtenir contrasenya per accedir a La Meva Salut Xarxa òmnia Tortosa Opció B (al CAP)

- Anar al vostre centre d'atenció primària i sol·licitar 1. l'accés a La Meva Salut.
- 2. Presentar la vostra Targeta sanitària i DNI o NIE.
- 3. Verificar les dades personals i signar sol·licitud.
- Rebreu un correu electrònic amb un enllac per accedir a 4. la pantalla d'autoregistre i un SMS amb un PIN.
- 5. Mateix seguiment que l'opció A.

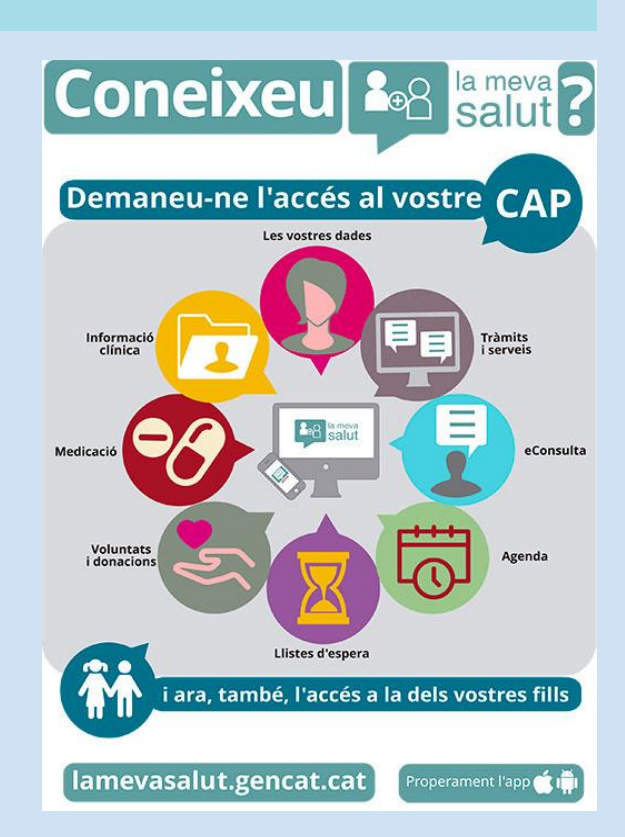